## Calcul de $\int_0^3 x^2 + 2x dx$

## CASIO, GRAPH35+ E II

## • Approche graphique

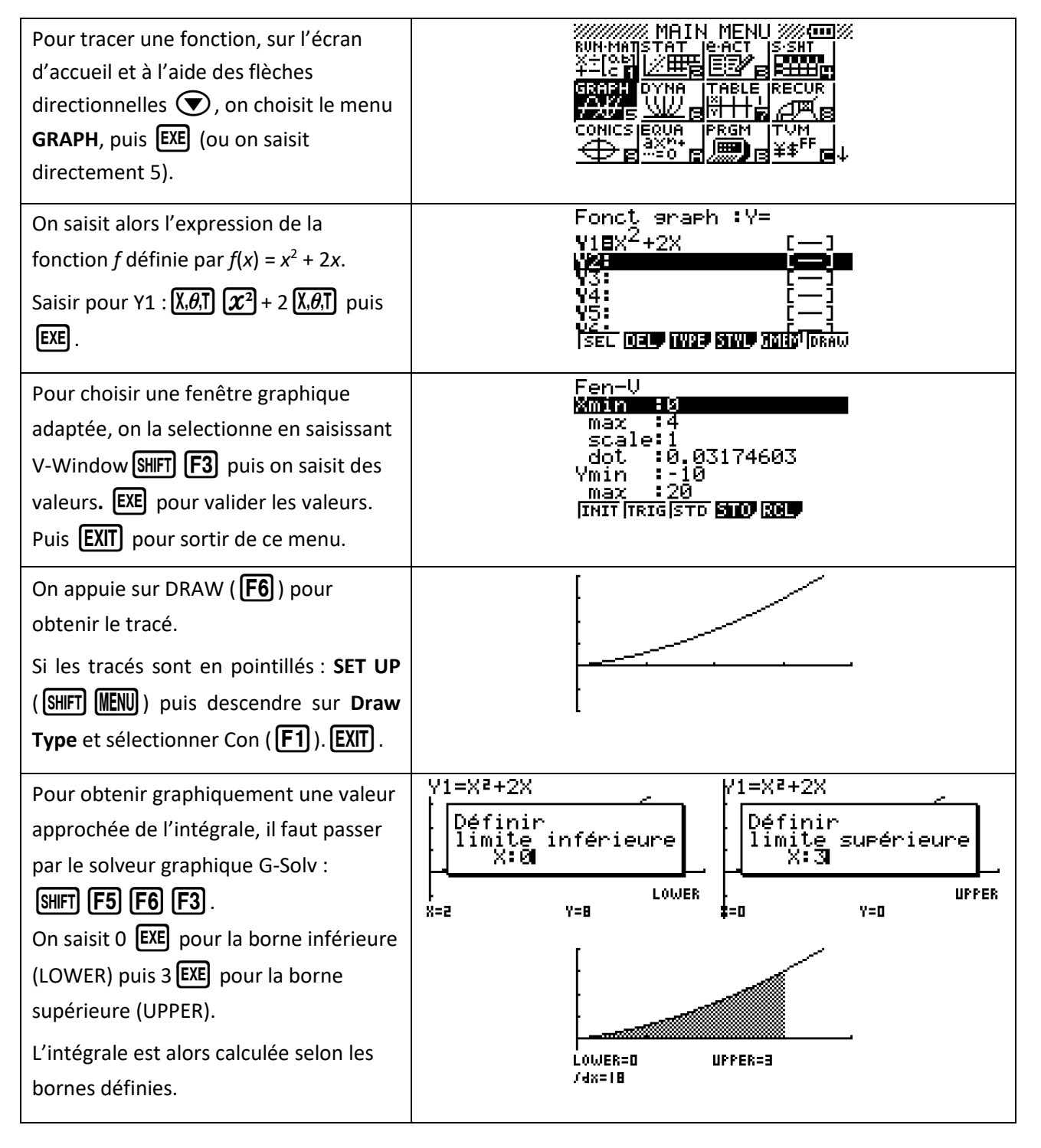

Séquence MC10 – Intégrale d'une fonction – Cours

Calcul de  $\int_0^3 x^2 + 2x dx$ CASIO, GRAPH35+ E II

## • Approche calculatoire

| On choisit le menu <b>RUN·MATH</b> , puis<br><b>EXE</b> (ou on saisit directement 1).            |                                       |
|--------------------------------------------------------------------------------------------------|---------------------------------------|
| Le calcul intégral se trouve dans le                                                             |                                       |
| mode CALC par la succession de                                                                   | 10                                    |
| touches OPTN F4 F4.                                                                              |                                       |
| La fonctionnalité de calcul intégral à                                                           |                                       |
| compléter apparait.                                                                              | Solve elvers (1442 John Solve) D      |
| On saisit d'abord la fonction f définie                                                          | $\int_{-\infty}^{10} x^2 + 2x dx$     |
| par $f(x) = x^2 + 2x$ .                                                                          | Jon Jones                             |
| $[\underline{X}, \theta, \overline{T}] = \mathbf{X}^2 + 2 [\underline{X}, \theta, \overline{T}]$ |                                       |
|                                                                                                  | Solue every stars for solun D         |
| Puis on saisit les valeurs des bornes : on                                                       | $\int_{-3}^{3} x^{2} + 2x dx$         |
| déplace le curseur avec les flèches                                                              | 10                                    |
| directionnelles vers la case de la borne                                                         |                                       |
| inférieure (0) et celle de la borne                                                              |                                       |
| supérieure (3).                                                                                  | Solue every stark under Solun   D     |
| Puis on lance le calcul avec EXE . Le                                                            | $\int \frac{3}{x^2+2x} dx$            |
| résultat apparait.                                                                               | JØ'' ·2//3~                           |
|                                                                                                  |                                       |
|                                                                                                  |                                       |
|                                                                                                  | <u>soms svers svers nicki somni</u> d |